OAF Uploader 操作手順書

2021年2月2日

(株)トプコンソキアポジショニングジャパン

1) アプリをを起動します。

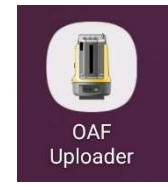

- 2) LN-150 本体の電源を通常モードで立ち上げ、自動整準が終わるまで (ピピピっと音がなります)待ちます。
- 3) 通信方式をプルダウンから選び、〔OK〕を押します。

| 15:25 🖬 🏟 🛤 🚥                                                                                                    |
|----------------------------------------------------------------------------------------------------|
| OAF Uploader                                                                                                    |
| 通信方法を選択してください。<br>通信方法 WLAN<br>Bluetooth                                                                          |
| <ul> <li>*注意事項</li> <li>・WLANを選択される場合は、モードAでに設定してください。</li> <li>・アップデートを行うときは、満充電されたバッテリーを本体に装着してください。</li> </ul> |
|                                                                                                    |

i) WiFi の場合

リストの中から該当の LN-150 を選択します。選択すると自動的にデ フォルトのパスワードがセットされます。(任意に設定されている場 合は修正のうえ、OK を押します。)

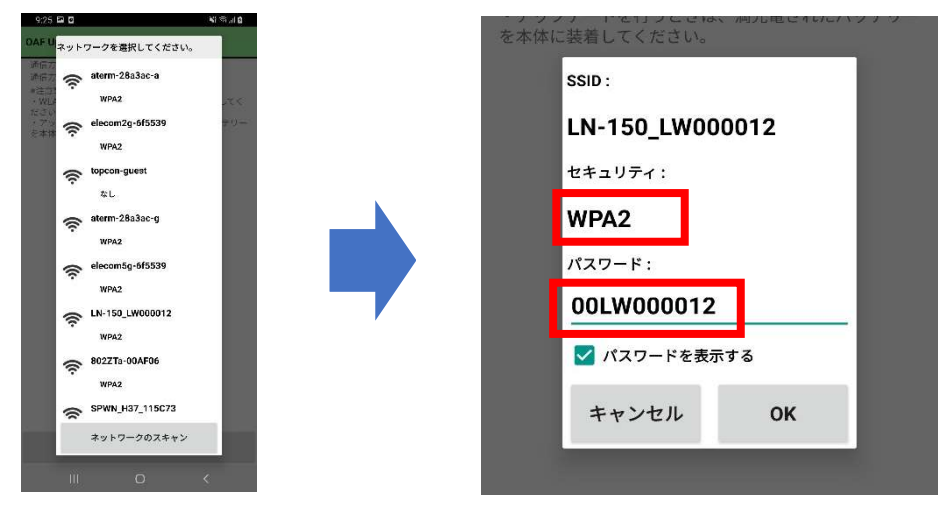

ii) Bluetooth の場合

リストの中から該当の LN-150 を選択し、ペアリングします。 端末側ではペアリング済みの器械のみが表示されるため、リストにな い場合はペアリングを実施してからアプリを再実行してください。

- 4) 接続された器械情報の自動確認
  - i) 2099 年に設定されている器械はここで終了となります。

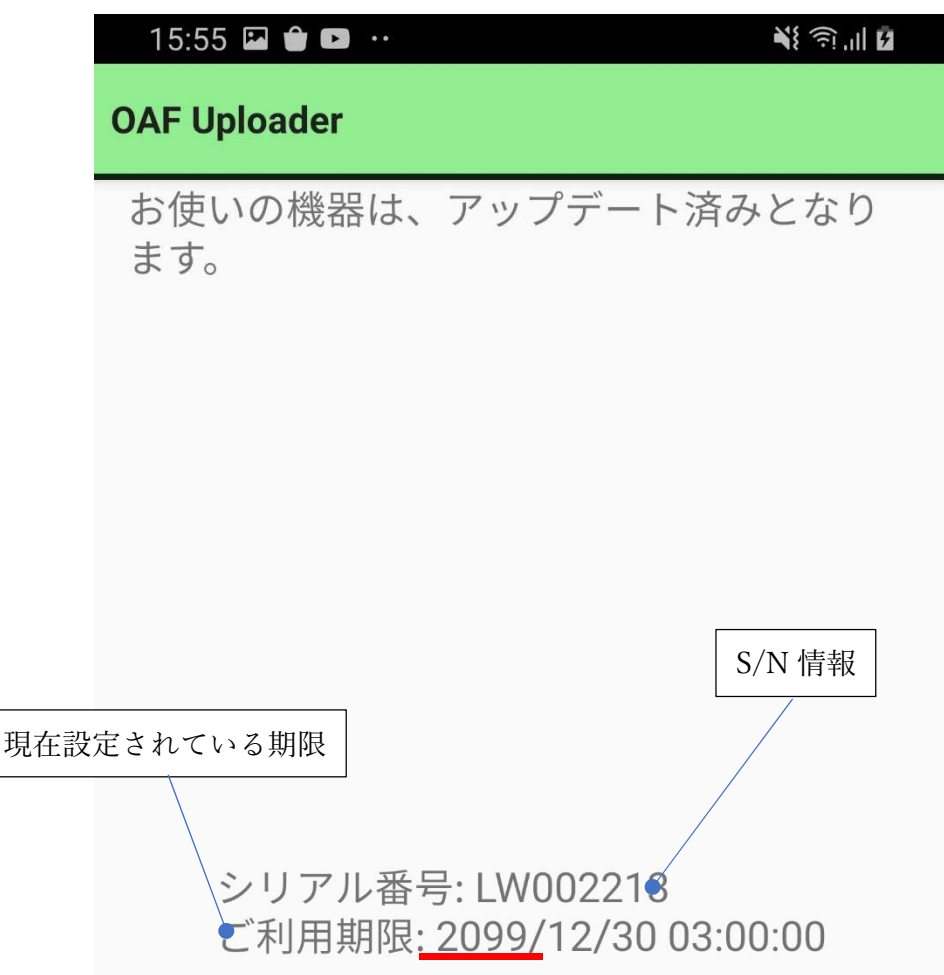

 ii) 2099 年に設定されていない機械は〔アップデート〕を押すと 更新が開始されます。
 アップデート中は「アップデート中です。しばらくお待ちくだ さい」のメッセージが出るので終了までお待ちください。
 (約 20 秒)

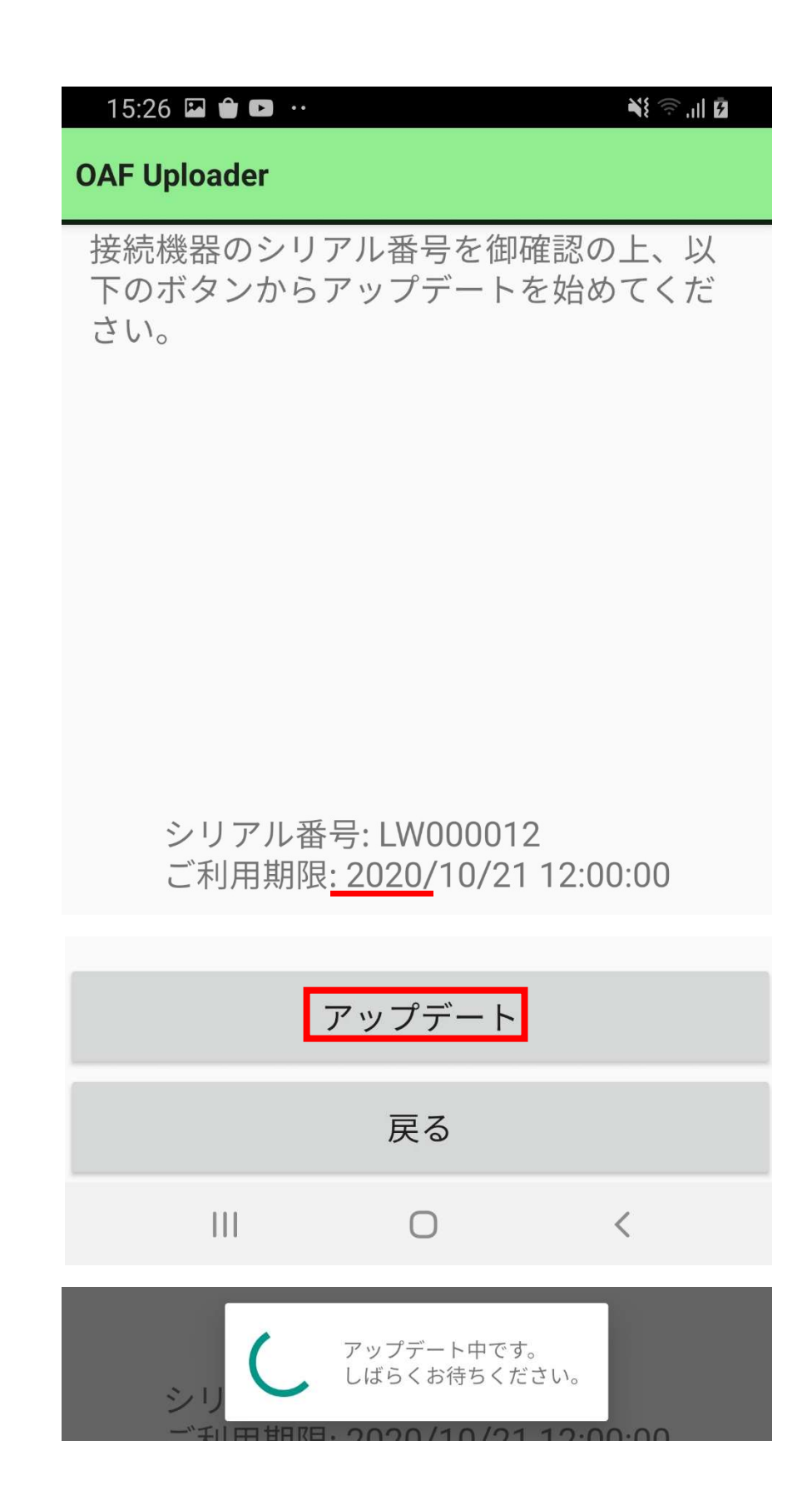

5) 書き換えが正常完了したら以下のメッセージが出ます。

| 15:26 🖾 🇰 🚥 💀                   | <b>ا</b> ا. ا |
|---------------------------------|---------------|
| OAF Uploader                    |               |
| アップデートが完了しました。<br>本体を再起動してください。 |               |

- 6) 以下のメッセージがでた場合は確認を行い再度実行してください。
  - i) OAF ファイルが無かった場合

| 9:31 🖿 🖪 🛛   |                 |
|--------------|-----------------|
| OAF Uploader |                 |
| お使いの機器は、     | アップデート対象外となります。 |
| ii) アップデート   | に生助した埋合         |

| 11) アッファートに矢敗した場合                                     |              |
|-------------------------------------------------------|--------------|
| 10:29 🝵 🖬 📭 😶                                         | ¥{ ?,, ,   ∎ |
| OAF Uploader                                          |              |
| アップデートに失敗しました。<br>通信環境をご確認の上、再度アップ <sup>・</sup><br>い。 | デートしてくださ     |

注) アップデートが終了しなかった場合はアプリの再起動をおこなっ て下さい。途中で終了しても OAF は書き換わらないので問題はあり ません。

- 7) 「戻る」を押してメイン画面に戻ります。
- 8) LN-150を再起動すると完了となります。
- 9) 他の LN-150 をアップデートしたい場合は 2)から繰り返してください。